# Clear Cache IExplorer 8

Eliminar datos almacenados en el cache que pueden provocar el mal funcionamiento de re-implementaciones de diversas aplicaciones.

La existencia de un cache y la posibilidad de que l'Explorer (u otro navegador) opte por utilizar el contenido guardado en su cache sin reconocer que se ha producido un cambio y debe utilizar la nueva información, nos lleva a conocer el camino a seguir para solucionar estos temas.

> Andrés Alberto Ramos TRP S.A. 07/06/2012

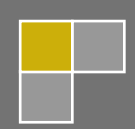

#### Verificación de versión:

Se considera que la mayoría utiliza **IExplorer 8** y en algunos casos **IExplorer 9**, para aquellos que estén utilizando una versión inferior se recomienda la actualización de la aplicación.

Para verificar la versión del IExplorer procedemos de la siguiente manera:

**1** Verificar si estamos visualizando el menú:

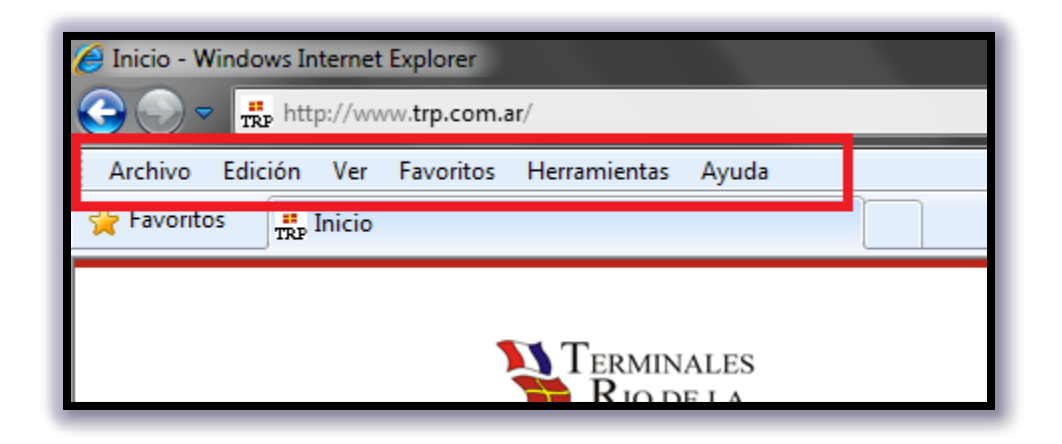

Si no estamos visualizando el menú, presionamos el botón derecho del mouse a la derecha de las solapas abiertas:

|           | Barra de menú                                                                               |
|-----------|---------------------------------------------------------------------------------------------|
| la empr √ | Barra de favoritos<br>Botón Vista de compatibilidad<br>Barra de comandos<br>Barra de estado |
|           | Bloquear las barras de herramientas<br>Personalizar +                                       |
|           | Diany anidas a Ta                                                                           |

Verificamos que la opción 'Barra de menú' esté seleccionada.

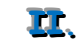

Presionamos la opción de menú 'Ayuda' y luego el submenú 'Acerca de Internet Explorer':

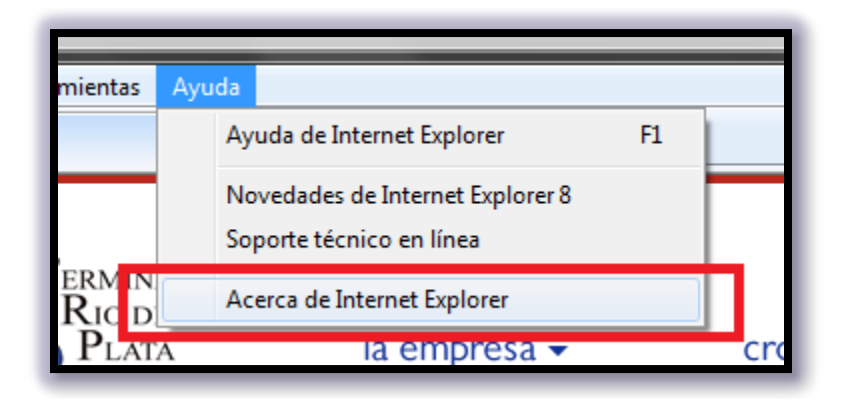

Si presionamos esta opción de menú accederemos a un dialogo como el siguiente, donde se le informa la versión exacta de su navegador IExplorer.

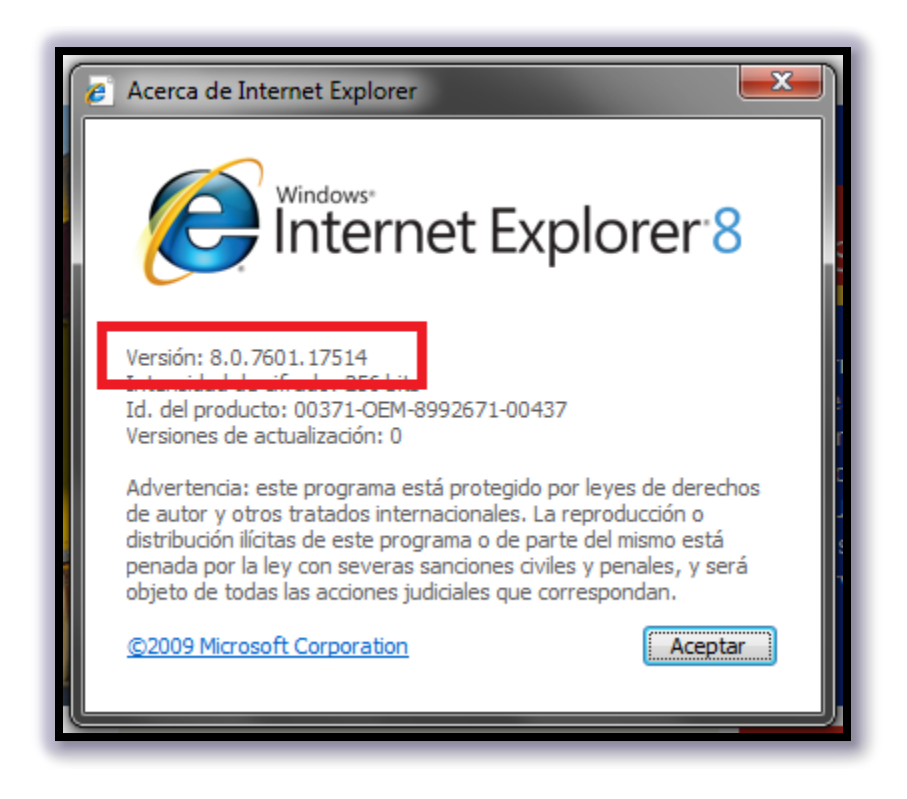

Si su navegador es **IExplorer 8**, este documento le será de utilidad para borrar el cache del navegador ante un mal funcionamiento de alguna aplicación luego de una nueva implementación de la misma. Si la versión de su navegador es superior, puede que los términos y gráficos que se utilicen no sean exactos pero si muy similares. Si la versión es inferior, se recomienda su actualización.

#### Borrado de Caché:

Ahora que conocemos la versión del navegador y verificamos que contamos con el navegador recomendado, procedemos a realizar un borrado del cache:

Presionamos la opción de menú 'Herramientas' y luego el submenú 'Opciones de Internet':

| r/           |                                                                                                    |                                                                                                    |                                                                                                    |
|--------------|----------------------------------------------------------------------------------------------------|----------------------------------------------------------------------------------------------------|----------------------------------------------------------------------------------------------------|
| Herramientas | Ayuda                                                                                                    |                                                                                                    | _                                                                                                    |
| Eliminar e   | l historial de exploración                                                                                                    | Ctrl+Mayús+Del                                                                                                    | Ľ                                                                                                    |
| Exploració   | in de InPrivate                                                                                                    | Ctrl+Mayús+P                                                                                                    | F                                                                                                    |
| Diagnosti    | car problemas de conexión                                                                                                    |                                                                                                    | L                                                                                                    |
| Volver a a   | brir última sesión de Exploración                                                                                                    |                                                                                                    | L                                                                                                    |
| Filtrado In  | Private                                                                                                    | Ctrl+Mayús+F                                                                                                    |                                                                                                    |
| Configura    | ción de Filtrado InPrivate                                                                                                    |                                                                                                    | ľ                                                                                                    |
| Bloquead     | or de elementos emergentes                                                                                                    | ۱.                                                                                                    | 0                                                                                                    |
| Filtro Sma   | rtScreen                                                                                                    | +                                                                                                    | Ű                                                                                                    |
| Administr    | ar complementos                                                                                                    |                                                                                                    |                                                                                                    |
| Vista de co  | ompatibilidad                                                                                                    |                                                                                                    | Ν                                                                                                    |
| Configura    | ción de Vista de compatibilidad                                                                                                    |                                                                                                    | 1                                                                                                    |
| Suscribirs   | e a esta fuente                                                                                                    |                                                                                                    |                                                                                                    |
| Detección    | de fuentes                                                                                                    | ►                                                                                                    |                                                                                                    |
| Windows      | Update                                                                                                    |                                                                                                    | 1                                                                                                    |
| Herramier    | ntas de desarrollo                                                                                                    | F12                                                                                                    | 1                                                                                                    |
| Sothink S    | WF Catcher                                                                                                    |                                                                                                    |                                                                                                    |
| Agregar e    | ntrada en Windows Live Writer                                                                                                    |                                                                                                    | 2                                                                                                    |
| Opciones     | de Internet                                                                                                    |                                                                                                    |                                                                                                    |
|              | r/<br>Herramientas<br>Eliminar e<br>Exploració<br>Diagnostic<br>Volver a a<br>Filtrado In<br>Configura<br>Bloqueada<br>Filtro Sma<br>Administr<br>Vista de co<br>Configura<br>Suscribirs<br>Detección<br>Windows<br>Herramien<br>Sothink SV<br>Agregar e | //         Herramientas       Ayuda         Eliminar el historial de exploración       Exploración de InPrivate         Diagnosticar problemas de conexión       Volver a abrir última sesión de Exploración         Filtrado InPrivate       Configuración de Filtrado InPrivate         Bloqueador de elementos emergentes       Filtro SmartScreen         Administrar complementos       Vista de compatibilidad         Configuración de Vista de compatibilidad       Suscribirse a esta fuente         Detección de fuentes       Windows Update         Herramientas de desarrollo       Sothink SWF Catcher         Agregar entrada en Windows Live Writer       Opciones de Internet | Iterramientas       Ayuda         Eliminar el historial de exploración       Ctrl+ Mayús+ Del         Exploración de InPrivate       Ctrl+ Mayús+P         Diagnosticar problemas de conexión       Volver a abrir última sesión de Exploración         Filtrado InPrivate       Ctrl+ Mayús+F         Configuración de Filtrado InPrivate       Ctrl+ Mayús+F         Bloqueador de elementos emergentes       >         Filtro SmartScreen       >         Administrar complementos       Vista de compatibilidad         Configuración de Vista de compatibilidad       Suscribirse a esta fuente         Detección de fuentes       >         Windows Update       Herramientas de desarrollo       F12         Sothink SWF Catcher       Agregar entrada en Windows Live Writer       Opciones de Internet |

Ingresamos a un diálogo como el siguiente y procedemos a verificar que la opción **Eliminar el historial de exploración al salir**' esté seleccionada:

| Opciones de Internet                                                                  |                                                                                     |                                                     |               |  |  |  |  |
|---------------------------------------------------------------------------------------|-------------------------------------------------------------------------------------|-----------------------------------------------------|---------------|--|--|--|--|
| Conexiones Programas Opciones avanzadas                                               |                                                                                     |                                                     |               |  |  |  |  |
| General                                                                               | Seguridad                                                                           | Privacidad                                          | Contenido     |  |  |  |  |
| Página principal<br>Para crear pestañas de página principal, escriba cada dirección   |                                                                                     |                                                     |               |  |  |  |  |
| http                                                                                  | https://connexions.dpworld.com/                                                     |                                                     |               |  |  |  |  |
| Historial de explo                                                                    | ración                                                                              |                                                     |               |  |  |  |  |
| Elimine<br>quard<br>Elim                                                              | e archivos temporales, h<br>adas e información de fo<br>ninar el historial de explo | storial, cookies<br>mularios web<br>ración al salir | , contraseñas |  |  |  |  |
|                                                                                       | Eliminar                                                                            | C                                                   | onfiguración  |  |  |  |  |
| Búsqueda —<br>Cambi<br>prede                                                          | Búsqueda<br>Cambie las opciones<br>predeterminadas de búsqueda.                     |                                                     |               |  |  |  |  |
| Pestañas<br>Cambie la forma en que las<br>páginas web se muestran en las<br>pestañas. |                                                                                     |                                                     |               |  |  |  |  |
| Apariencia                                                                            |                                                                                     |                                                     |               |  |  |  |  |
| Aceptar Cancelar Apli <u>c</u> ar                                                     |                                                                                     |                                                     |               |  |  |  |  |

**IIII**, Presionamos el botón **'Eliminar**...' como se muestra en el gráfico:

| Opciones de Internet                                                     |                                                  |                                                        |                                              |                                              |                         |  |
|--------------------------------------------------------------------------|--------------------------------------------------|--------------------------------------------------------|----------------------------------------------|----------------------------------------------|-------------------------|--|
| Conexiones Programas Opciones avanzadas                                  |                                                  |                                                        |                                              |                                              |                         |  |
| General                                                                  |                                                  | Seguridad                                              | Priv                                         | acidad                                       | Contenido               |  |
| Página prin                                                              | cipal —                                          | r nestañas de n                                        | ágina pri                                    | ncinal escrit                                | a cada dirección        |  |
|                                                                          | en una líne                                      | ea independient                                        | agina pri<br>te.                             | пара, езан                                   |                         |  |
|                                                                          | https://o                                        | connexions.dp                                          | world.co                                     | om/                                          | ~                       |  |
|                                                                          |                                                  |                                                        |                                              |                                              | -                       |  |
|                                                                          |                                                  |                                                        |                                              |                                              |                         |  |
| Usar a                                                                   | actual                                           | U <u>s</u> ar prede                                    | terminad                                     | a Usar pa                                    | ágina en <u>b</u> lanco |  |
| Historial de                                                             | e exploraci                                      | ón                                                     |                                              |                                              |                         |  |
|                                                                          | Elimine arc<br>guardada:                         | hivos temporales<br>e información<br>r el historial de | es, histor<br>de formu<br>e <u>x</u> ploraci | ial, cookies,<br>larios web.<br>ión al salir | contraseñas             |  |
|                                                                          |                                                  | <u>E</u> limina                                        | ar                                           | C_                                           | nfiguración             |  |
| Búsqueda                                                                 |                                                  |                                                        |                                              |                                              |                         |  |
|                                                                          | Cambie las opciones predeterminadas de búsqueda. |                                                        |                                              |                                              |                         |  |
| Pestañas                                                                 |                                                  |                                                        |                                              |                                              |                         |  |
| Cambie la forma en que las<br>páginas web se muestran en las<br>pestañas |                                                  |                                                        |                                              |                                              |                         |  |
| Apariencia                                                               |                                                  |                                                        |                                              |                                              |                         |  |
| Colores Idiomas Euentes Accesibilidad                                    |                                                  |                                                        |                                              |                                              |                         |  |
| El administrador del sistema controla algunas configuraciones.           |                                                  |                                                        |                                              |                                              |                         |  |
|                                                                          |                                                  |                                                        |                                              |                                              |                         |  |
| Aceptar Cancelar Apli <u>c</u> ar                                        |                                                  |                                                        |                                              |                                              |                         |  |

**IV**, Accedemos a un diálogo como el siguiente:

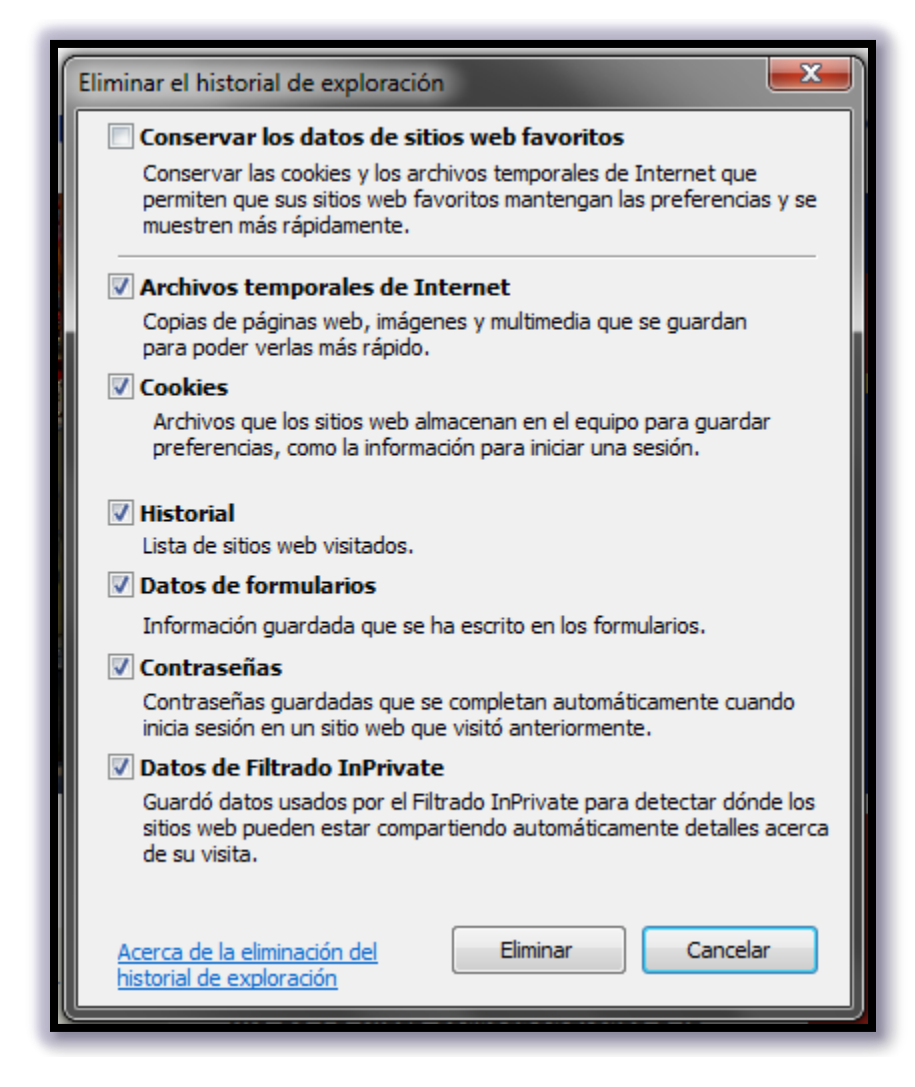

Y como se muestra en el mismo, dejamos sin seleccionar la primera opción (la que está sobre la línea) y seleccionamos todas las demás. Luego presionamos el botón '**Eliminar**' y esperamos que realice el proceso.

Ahora está nuevamente en el diálogo anterior, procedemos a presionar el botón 'Configuración' que está a la derecha del botón presionado recientemente.

| Opciones de Internet                                                                                     |  |  |  |  |  |  |
|----------------------------------------------------------------------------------------------------|--|--|--|--|--|--|
| Conexiones Programas Opciones avanzadas                                                                  |  |  |  |  |  |  |
| General Seguridad Privacidad Contenido                                                                   |  |  |  |  |  |  |
| Página principal                                                                                         |  |  |  |  |  |  |
| Para crear pestañas de página principal, escriba cada dirección<br>en una línea independiente.           |  |  |  |  |  |  |
| https://connexions.dpworld.com/                                                                          |  |  |  |  |  |  |
|                                                                                                    |  |  |  |  |  |  |
| Usar actual Usar predeterminada Usar página en blanco                                                    |  |  |  |  |  |  |
| Historial de exploración                                                                                 |  |  |  |  |  |  |
| Elimine archivos temporales, historial, cookies, contraseñas guardadas e información de formularios web. |  |  |  |  |  |  |
| Eliminar el historial de exploración al salir                                                            |  |  |  |  |  |  |
| Eliminar C <u>o</u> nfiguración                                                                          |  |  |  |  |  |  |
| Búsqueda                                                                                                 |  |  |  |  |  |  |
| Cambie las opciones Co <u>n</u> figuración                                                               |  |  |  |  |  |  |
| Pestañas                                                                                                 |  |  |  |  |  |  |
| Cambie la forma en que las<br>páginas web se muestran en las<br>pectañas                                 |  |  |  |  |  |  |
| Apariencia                                                                                               |  |  |  |  |  |  |
| Colores Idiomas Euentes Accesibilidad                                                                    |  |  |  |  |  |  |
| El administrador del sistema controla algunas <u>configuraciones</u> .                                   |  |  |  |  |  |  |
|                                                                                                    |  |  |  |  |  |  |
| Aceptar Cancelar Apli <u>c</u> ar                                                                        |  |  |  |  |  |  |

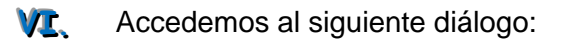

| Config. de Archivos temporales de Internet e Historial                                                                                             |  |  |  |  |  |  |
|----------------------------------------------------------------------------------------------------|--|--|--|--|--|--|
| Archivos temporales de Internet<br>Internet Explorer almacena copias de páginas web, imágenes y<br>multimedia para un acceso posterior más rápido. |  |  |  |  |  |  |
| Comprobar si hay nuevas versiones de las páginas guardadas:                                                                                        |  |  |  |  |  |  |
| Cada vez que visite la página web     S                                                                                                    |  |  |  |  |  |  |
| Cada vez que inicie Explorer                                                                                                    |  |  |  |  |  |  |
| O Automáticamente NO                                                                                                    |  |  |  |  |  |  |
| <ul> <li>○ Nunca</li> <li>Espacio en disco que se va a usar</li> <li>(8 a 1024 MB):</li> <li>(Recomendado: 50 a 250 MB)</li> </ul>                 |  |  |  |  |  |  |
| Ubicación actual:<br>C: \Users \raman01\AppData \Local \Microsoft \Windows \Temporary<br>Internet Files \                                          |  |  |  |  |  |  |
| Mover carpeta Ver objetos Ver archivos                                                                                                    |  |  |  |  |  |  |
| Historial                                                                                                    |  |  |  |  |  |  |
| Especifique el número de días que Internet Explorar debe<br>guardar la lista de sitios web visitados.                                              |  |  |  |  |  |  |
| Conservar páginas en el historial por estos días: 20 🚔                                                                                             |  |  |  |  |  |  |
| Aceptar Cancelar                                                                                                    |  |  |  |  |  |  |

Donde generalmente está seleccionada la tercera opción, seleccione la primera. Presione el botón **'Aceptar'** y volverá al dialogo anterior con los cambios realizados.

**VII.** Finalmente, presionamos el botón '**Aplicar**' y luego el botón '**Aceptar**', para actualizar todos los cambios realizados:

| Opciones <mark>de</mark> In                                    | nternet                                |                                                     |                                              |                                                 | ? ×                  |  |
|----------------------------------------------------------------|----------------------------------------|-----------------------------------------------------|----------------------------------------------|-------------------------------------------------|----------------------|--|
| Conexior                                                       | nes                                    | Programa                                            | as                                           | Opciones                                        | avanzadas            |  |
| General                                                        | S                                      | eguridad                                            | Priv                                         | acidad                                          | Contenido            |  |
| Página princ                                                   | ipal —                                 |                                                     |                                              |                                                 |                      |  |
|                                                                | <u>P</u> ara crear<br>en una líne      | pestañas de p<br>a independient                     | ágina pri:<br>te.                            | ncipal, escriba c                               | ada dirección        |  |
|                                                                | https://c                              | onnexions.dp                                        | world.co                                     | m/                                              | *                    |  |
|                                                                |                                        |                                                     |                                              |                                                 | Ŧ                    |  |
| Usar ac                                                        | ctual                                  | Usar prede                                          | terminad                                     | a Usar págir                                    | na en <u>b</u> lanco |  |
| Historial de                                                   | exploració                             | in                                                  |                                              |                                                 |                      |  |
|                                                                | Elimine ard<br>guardadas<br>V Eliminar | hivos temporale<br>e información<br>el historial de | es, histor<br>de formu<br>e <u>x</u> ploraci | ial, cookies, cor<br>larios web.<br>ón al salir | ntraseñas            |  |
|                                                                |                                        | Elimina                                             | ar                                           | Config                                          | guración             |  |
| Búsqueda                                                       |                                        |                                                     |                                              |                                                 |                      |  |
|                                                                | Cambie las<br>predetermi               | opciones<br>nadas de búsq                           | ueda.                                        | Co <u>n</u> fig                                 | guración             |  |
| Pestañas                                                       |                                        |                                                     |                                              |                                                 |                      |  |
|                                                                | Cambie la f<br>páginas we<br>pestañas. | forma en que la<br>eb se muestran                   | as<br>en las                                 | Config                                          | gu <u>r</u> ación    |  |
| Apariencia                                                     |                                        |                                                     |                                              |                                                 |                      |  |
| Colore                                                         | es                                     | Idiomas                                             |                                              |                                                 |                      |  |
| El administrador del sistema del trola algunas configuraciones |                                        |                                                     |                                              |                                                 |                      |  |
|                                                                |                                        |                                                     |                                              |                                                 |                      |  |
|                                                                |                                        | Ace                                                 | eptar                                        | Cancelar                                        | Apli <u>c</u> ar     |  |

VIII. Se recomienda, luego de estos cambios reiniciar el **Explorer** y probar que el sitio web funcione correctamente.

#### Vista de Compatibilidad de sitios Web:

Se recomienda que todos los sitios web que usted consulte desde *trp.com.ar* tengan configurada una vista de compatibilidad. Para realizar esto procedemos de la siguiente manera:

Seleccionamos la opción de menú 'Herramientas' y dentro el sub-menu 'Configuración de Vista de compatibilidad'.

| /ww.t | /ww.trp.com.ar/ |                                             |                                                                                                    |                                |           |  |  |  |
|-------|-----------------|---------------------------------------------|----------------------------------------------------------------------------------------------------|--------------------------------|-----------|--|--|--|
| Fa    | avoritos        | Herramientas                                | Ayuda                                                                                                    |                                |           |  |  |  |
| >     |                 | Eliminar<br>Explorac<br>Diagnos<br>Volver a | el historial de exploración<br>ión de InPrivate<br>ticar problemas de conexión<br>abrir última sesión de Exploración | Ctrl+Mayús+Del<br>Ctrl+Mayús+P | ╞         |  |  |  |
|       |                 | Filtrado I<br>Configu                       | InPrivate<br>ración de Filtrado InPrivate                                                                            | Ctrl+Mayús+F                   | onogr     |  |  |  |
|       |                 | Bloquea<br>Filtro Sm<br>Adminis             | dor de elementos emergentes<br>nartScreen<br>trar complementos                                                       | ►<br>►                         | ()<br>ver |  |  |  |
|       |                 | Configu                                     | ración de Vista de compatibilidad                                                                                    |                                |           |  |  |  |
|       |                 | Suscribir                                   | se a esta fuente                                                                                                    |                                | 2         |  |  |  |

**II** Accedemos al siguiente diálogo:

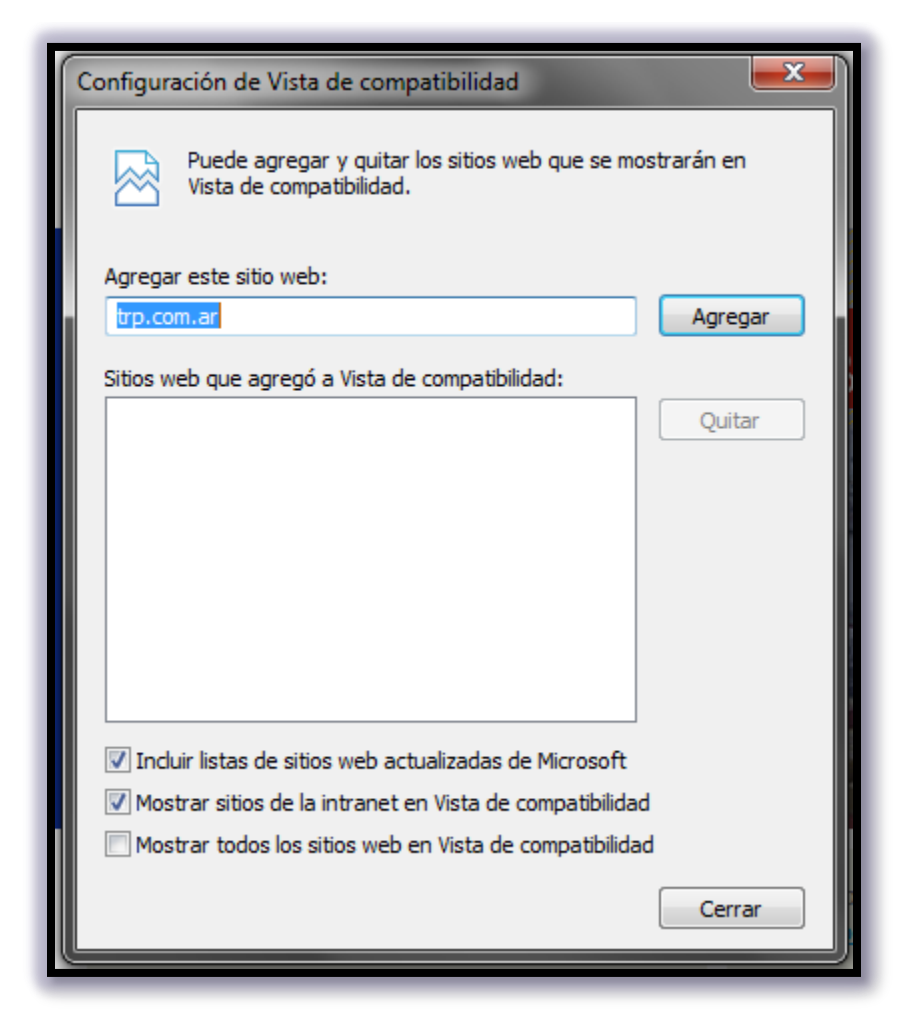

Si presionamos 'Agregar' el dominio *trp.com.ar* pasara a formar parte de la Vista de compatibilidad.

Otra forma optativa de incorporar el dominio en la Vista de compatibilidad es presionar la opción de menú 'Vista de compatibilidad' que se encuentra arriba de la opción 'Configuración de Vista de compatibilidad' (descripta en el caso anterior).

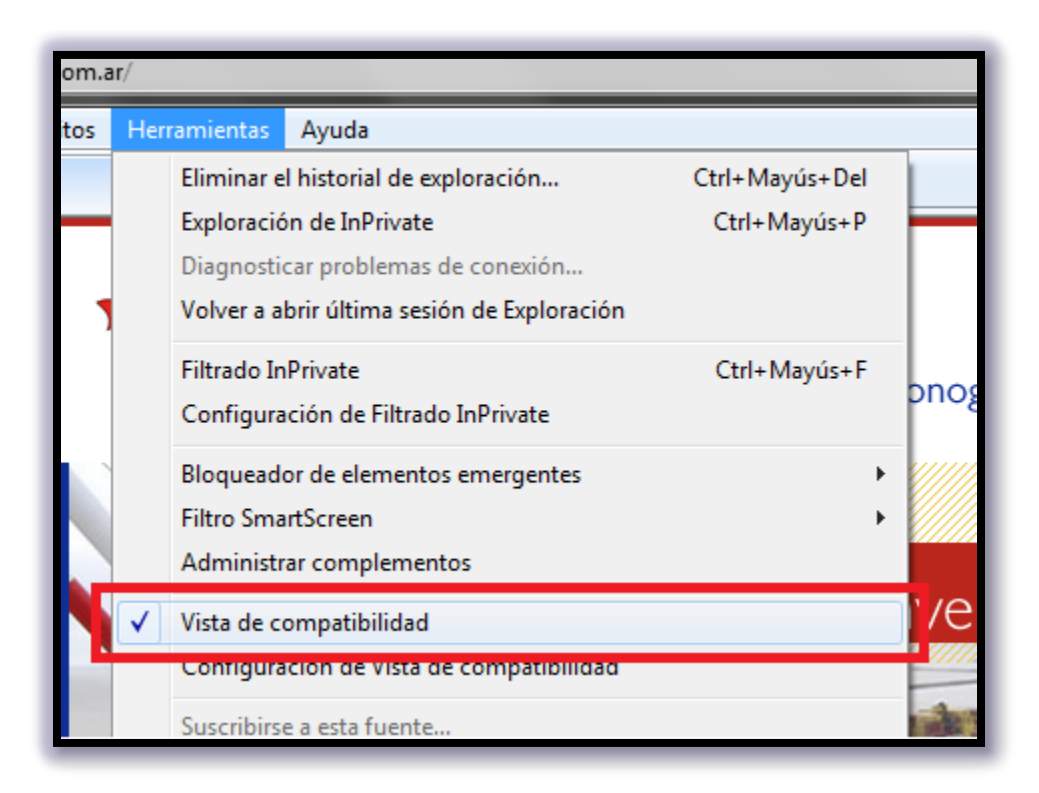

Si, luego de realizar estas acciones, el acceso a los sistemas web de TRP no es el esperado, comuníquese con Mesa de Ayuda.